GUIA DE INSTALAÇÃO / REVISÃO 1.1 / 2024

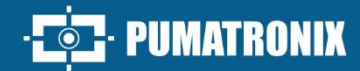

# ITSCAMPRO

### **ITSCAMPRO NM1**

SOLUÇÃO PARA DETECÇÃO E TRIAGEM DE INFRAÇÕES NÃO METROLÓGICAS

## Instalação

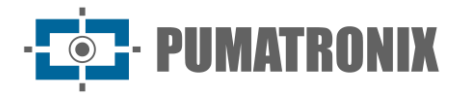

#### Pumatronix Equipamentos Eletrônicos Ltda.

Rua Bartolomeu Lourenço de Gusmão, 1970. Curitiba, Brasil

Copyright 2020 Pumatronix Equipamentos Eletrônicos Ltda.

Todos os direitos reservados.

Visite nosso website https://www.pumatronix.com

Envie comentários sobre este documento no e-mail suporte@pumatronix.com

Informações contidas neste documento estão sujeitas a mudança sem aviso prévio.

A Pumatronix se reserva o direito de modificar ou melhorar este material sem obrigação de notificação das alterações ou melhorias.

A Pumatronix assegura permissão para download e impressão deste documento, desde que a cópia eletrônica ou física deste documento contenha o texto na íntegra. Qualquer alteração neste conteúdo é estritamente proibida.

#### Histórico de Alterações

| Data       | Revisão | Conteúdo atualizado                                                    |  |
|------------|---------|------------------------------------------------------------------------|--|
| 13/08/2024 | 1.0     | Versão Inicial                                                         |  |
| 08/11/2024 | 1.1     | Inclusão do quadro NM1 compacto;<br>Atualização geral dos componentes; |  |

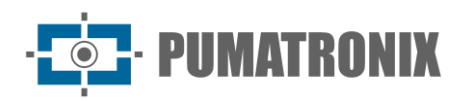

#### Sumário

| 1. Passos para a Instalação do ITSCAMPRO NM1                | 3  |
|-------------------------------------------------------------|----|
| 2. Configuração da Rede de Dados                            | 3  |
| 2.1. Parametrização da Interface de Rede                    | 4  |
| 3. Fixação dos Dispositivos                                 | 5  |
| 3.1. Fixação dos Dispositivos no Poste                      | 5  |
| 3.2. Fixação do Iluminador ITSLUX                           | 6  |
| 4. Instalação Elétrica e de Dados                           | 7  |
| 4.1. Conexões com a Placa Supervisora (Quadro NM1)          | 10 |
| 4.2. Conexões com a Placa Supervisora (Quadro NM1 Compacto) | 11 |
| 4.3. Conexões Entre Módulos                                 | 13 |
| 4.3.1. Conexões com o Dispositivo do Módulo Principal       | 14 |
| 4.3.2. Conexões com o Dispositivo do Módulo Secundário      | 14 |
| 5. Configuração do Sistema                                  | 16 |

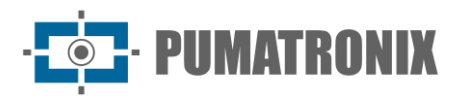

#### **1. Passos para a Instalação do ITSCAMPRO NM1**

Após serem atendidos os *Pré-Requisitos de Instalação* e atendidas as *Condições Necessárias para a Instalação*, indicados no Manual de Produto do ITSCAMPRO NM1, os passos iniciais de instalação devem ser executados e estão apresentados na sequência ideal de execução:

- 1) Configuração da Rede de Dados;
- 2) Definição da posição dos módulos na via, como indicado nos *Requisitos de Posicionamento por Fiscalização* detalhados no Manual de Produto do ITSCAMPRO NM1;
- <u>Instalação</u> dos equipamentos na infraestrutura escolhida (ver Infraestrutura de Instalação necessária, apresentada no Manual de Produto do ITSCAMPRO NM1);
- 4) Instalações elétricas e de dados;
- 5) Configuração do sistema;

#### 2. Configuração da Rede de Dados

6) Defina a comunicação dos Módulos Secundários e Módulo Principal com o Módulo Terciário, configurando o tipo de rede que será utilizada para a transmissão dos dados. A rede padrão de fábrica é do tipo DHCP com o IP 10.0.0.2 e máscara de rede 255.255.255.0. Caso seja necessário alterar para o tipo IP Estático, é necessário acessar a ULP do Módulo Terciário conectando monitor, teclado e mouse ao dispositivo. Esta etapa deve ocorrer em local apropriado, que permita apoiar os dispositivos em bancada, facilitando o acesso:

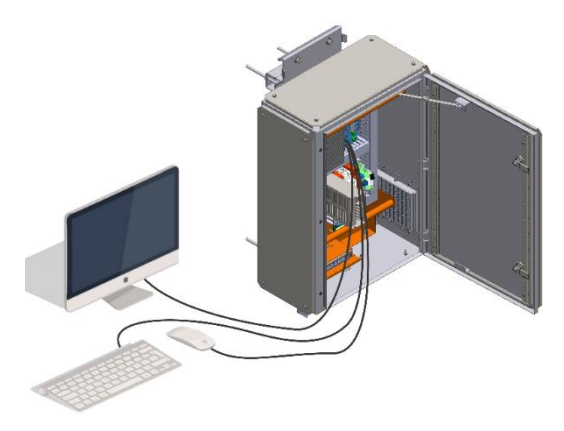

Figura 1 - Acesso à ULP para configuração do tipo de rede

 Acesse o menu Sistema > Rede na interface do ITSCAMPRO NM1 e selecione a rede padrão de fábrica eth0;

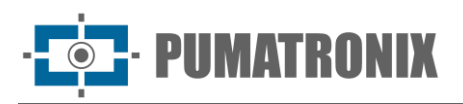

| Principal Principal Sis | stema 🕼 Cadastros<br>figurações Gerais 👻 Câmeras 👻 |                                     | Root<br>Minha Conta | 也 Logout<br>Sair do sistema |
|-------------------------|----------------------------------------------------|-------------------------------------|---------------------|-----------------------------|
|                         |                                                    |                                     |                     |                             |
| Configurações de F      | Rede                                               |                                     |                     | ?                           |
|                         |                                                    |                                     |                     |                             |
| ✤ Interface Virtual     | + DHCP                                             | + IP Estático                       |                     |                             |
| eth0                    | eth0                                               |                                     |                     |                             |
|                         | Endereço IP                                        | ## 10.48.0.120                      |                     |                             |
|                         | Máscara de sub-rede                                | at 255.255.0.0                      |                     |                             |
|                         | Gateway                                            | ـــــــــــــــــــــــــــــــــــ |                     |                             |
|                         | DNS principal                                      | dh. 8.8.8.8                         |                     |                             |
|                         | DNS alternativo                                    | Jan 8.8.4.4                         |                     |                             |
|                         |                                                    |                                     |                     |                             |
| 4                       | ×                                                  | ×.                                  |                     |                             |
| 1,00                    |                                                    |                                     |                     |                             |
| Versão 1.6.0            |                                                    |                                     |                     | 06/08/2024 13:08            |

Figura 2 - Opções de configuração da rede eth0 selecionada

- 8) Para configurar um *IP Estático*, insira os dados principalmente do *Endereço IP*, da *Máscara de sub*rede e do *Gateway*;
- 9) Para configurar o DHCP, clique em DHCP e insira os dados do DNS principal e do DNS alternativo;
- 10) Ao salvar as configurações, o sistema é reiniciado e a página recarregada após 40 segundos;
- 11) Efetue a Parametrização da Interface de Rede.

#### 2.1. Parametrização da Interface de Rede

12) Verifique a configuração da rede em que será instalado o dispositivo e efetue a parametrização necessária previamente à instalação física do equipamento no local, principalmente nas situações em que a configuração de rede do dispositivo de captura é distinta do padrão. A configuração de rede alterada é efetivamente aplicada após o reinício do equipamento. Quando a alteração é feita pela interface Web, a reinicialização é automática, após a confirmação da alteração;

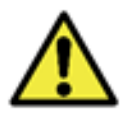

Configuração de rede dos dispositivos de captura: Os dispositivos de captura da linha ITSCAM 400 e ITSCAM VIGIA+ possuem a mesma configuração de rede de fábrica. A instalação de mais de um dispositivo requer que seja feito o acesso individual aos equipamentos de captura de imagem e a alteração dos dados da configuração de rede padrão.

- 13) Conecte o dispositivo ITSCAM a um dispositivo auxiliar portátil, após estar devidamente fixado à estrutura selecionada e desconectado da rede local em que será instalado o equipamento, utilizando um cabo Ethernet;
- 14) Acesse através de navegador a interface Web do dispositivo de captura de imagens, que oferece as configurações disponíveis para o funcionamento, utilizando os dados padrão de fábrica indicados no Guia de Instalação do dispositivo ITSCAM VIGIA+;
- 15) Defina um novo endereço IP para os equipamentos isoladamente, considerando os dados da rede local;
- 16) Utilize o endereço IP de recuperação (192.168.254.254) somente nos casos em que o usuário altera o endereço IP equivocadamente e perde a conexão com o dispositivo. O uso deste endereço IP para recuperação do acesso está disponível apenas em uma conexão ponto a ponto com o equipamento, quando conectado à porta ETH1;

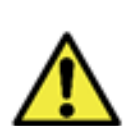

O endereço IP de manutenção dos dispositivos ITSCAM (192.168.254.254) é desativado quando o endereço IP primário conflita com ele. Portanto, ao configurar manualmente a interface de rede (Ethernet) do equipamento, devem ser aplicados valores diferentes do IP de manutenção, pois não haverá como recuperar a conexão em situações extraordinárias de perda do IP primário.

- a) Considere as situações mais comuns de conflito do endereço IP primário com o de manutenção:
  - i) IP primário do dispositivo ITSCAM na faixa 192.168.254.x e máscara de rede 255.255.255.0
  - ii) IP primário do dispositivo ITSCAM na faixa 192.168.x.x e máscara de rede 255.255.0.0
  - iii) IP primário do dispositivo ITSCAM na faixa 192.x.x.x e máscara de rede 255.0.0.0
  - iv) Máscara de rede definida como 0.0.0.0.

#### 3. Fixação dos Dispositivos

- 17) Verifique os *Requisitos De Posicionamento* para o tipo de infração a ser monitorada, detalhados no Manual de Produto ITSCAMPRO NM1;
- 18) Selecione o tipo de estrutura para fixação dos componentes, considerando a flexibilidade na instalação do ITSCAMPRO NM1, que permite a utilização de estruturas existentes em uma via, por exemplo: *Postes, Placas e estruturas de sinalização* ou *Pórticos;*

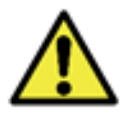

Alinhamento com as laterais da pista: Durante a instalação, é importante observar o alinhamento nas laterais da pista, de forma que seja mantido um espaçamento seguro para os veículos de grande porte poderem realizar o deslocamento normalmente. Da mesma forma, o local escolhido deve permitir que operadores realizem a manutenção do sistema em segurança.

19) Considere o esquema ilustrado da instalação dos dispositivos:

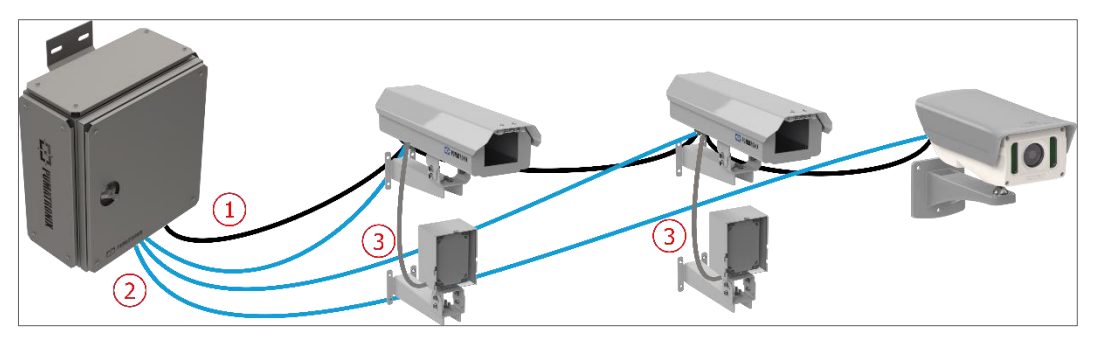

Figura 3 – Esquema geral da instalação dos cabos e dispositivos: 1) Cabo Manga 8 vias; 2) Cabos Ethernet; 3) Cabo ITSLUX

20) Prossiga com a fixação dos equipamentos na estrutura selecionada, utilizando o suporte respectivo, com o auxílio do Guia de Instalação respectivo ao produto;

#### 3.1. Fixação dos Dispositivos no Poste

21)Efetue a montagem dos equipamentos ao respectivo suporte, utilizando as peças específicas;

22) Prenda o suporte Cela de cada dispositivo ao poste utilizando as abraçadeiras, sendo o total de 2 (duas) abraçadeiras para cada dispositivo;

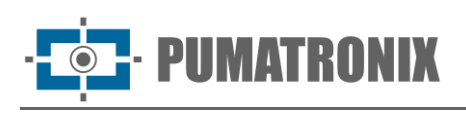

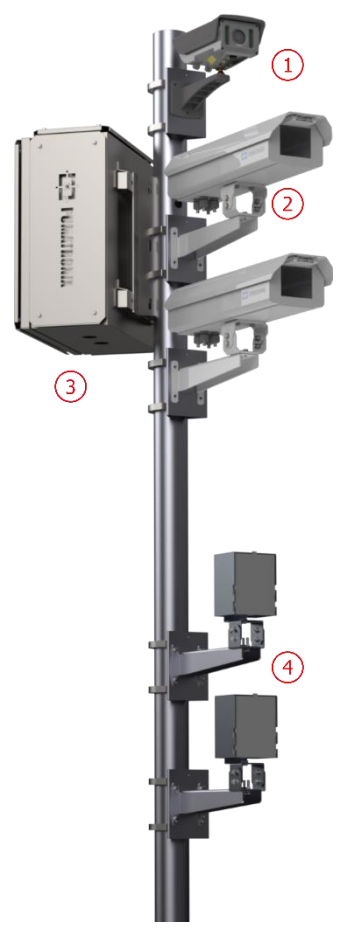

| Item | Descrição                                                        |
|------|------------------------------------------------------------------|
| 1    | ITSCAM VIGIA+                                                    |
| 2    | ITSCAM 411 com <i>Caixa de</i><br><i>Proteção</i> , modelo PTX12 |
| 3    | Quadro NM1 ou Quadro NM1<br>Compacto                             |
| 4    | Iluminador ITSLUX                                                |

Figura 4 – Fixação dos Dispositivos no Poste

#### 3.2. Fixação do Iluminador ITSLUX

23) Efetue a montagem do *Suporte ITSLUX NEVADA*, inserindo o iluminador ITSLUX e fechando com o *Acrílico de Proteção* indicado, utilizando as peças indicadas na imagem:

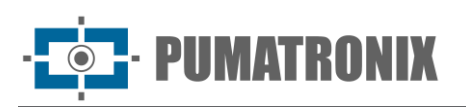

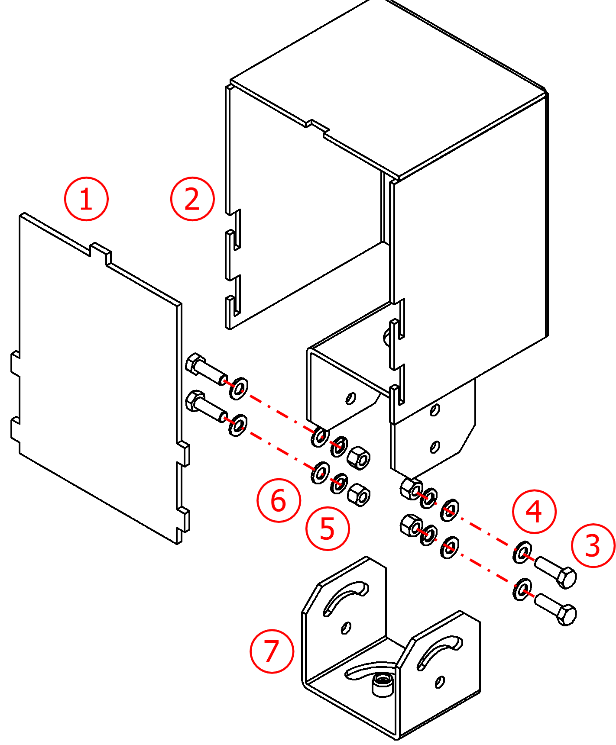

| Item | Descrição                   | Quantidade |  |
|------|-----------------------------|------------|--|
| 1    | Acrílico de Proteção        | 1          |  |
| 2    | Suporte ITSLUX NEVADA       | 1          |  |
| 3    | Parafuso Sext. M5 x 16 inox | 4          |  |
| 4    | Arruela Lisa M5 inox        | 8          |  |
| 5    | Porca Sext. M5 inox 4       |            |  |
| 6    | Arruela de Pressão M5 inox  | 4          |  |
| 7    | Base do suporte 1           |            |  |

Figura 5 - Peças do Suporte ITSLUX

24) Efetue a montagem do Suporte Alumínio CPV12, utilizando as peças indicadas na imagem:

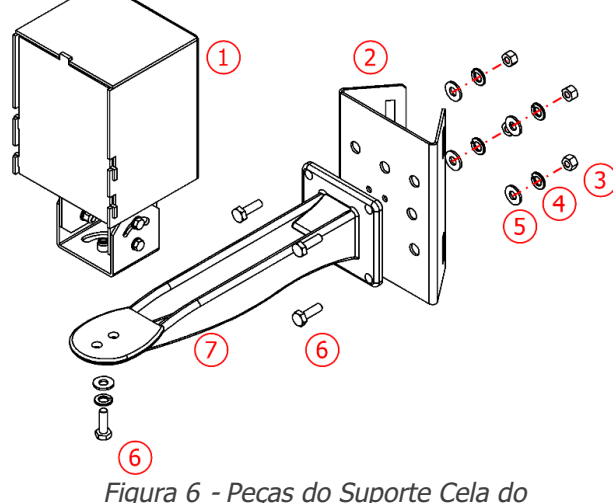

| Item | Descrição                     | Quantidade |
|------|-------------------------------|------------|
| 1    | Suporte ITSLUX com Iluminador | 1          |
| 2    | Suporte Cela 40mm             | 1          |
| 3    | Porca Sext. M6 inox           | 4          |
| 4    | Arruela de pressão M6 inox    | 5          |
| 5    | Arruela Lisa M6 inox          | 5          |
| 6    | Parafuso Sext. M6 x 20 inox   | 5          |
| 7    | Suporte Alumínio CPV12        | 1          |

Figura 6 - Peças do Suporte Cela do iluminador ITSLUX

25) Efetue a fixação do *Suporte ITSLUX NEVADA* (1) com iluminador ao Suporte Alumínio CPV12 (7), com o auxílio do Parafuso Sext. M6 x 20 inox (6) indicado;

26) Fixe o conjunto montado ao Suporte Cela 40mm, utilizando 4 Parafusos Sext. M6 x 20 inox (6).

#### 4. Instalação Elétrica e de Dados

27) Utilize a rede elétrica existente para energização do conjunto instalado em um ponto de monitoramento da via. Conectando o *Módulo Terciário* a alimentação é distribuída para os demais

· **PUMATRONIX** 

módulos, conforme ilustrado no Diagrama Geral de Conexões, que especifica as funções das ligações efetuadas entre os módulos e as conexões locais do *Módulo Terciário*:

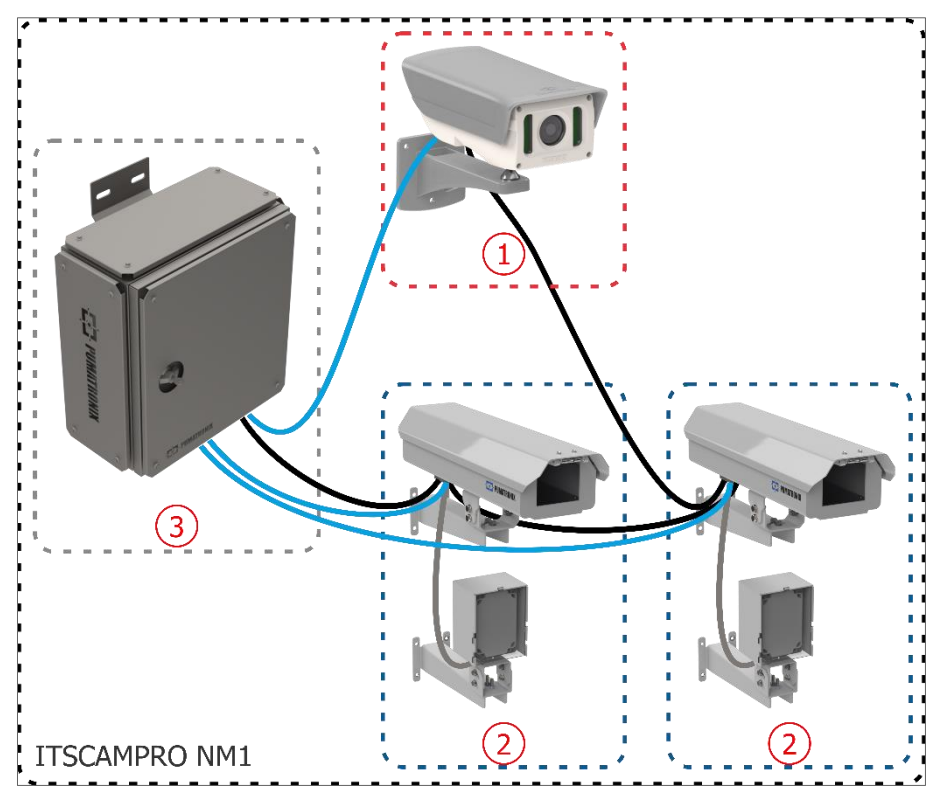

Figura 7 - Diagrama Geral de Conexões do ITSCAMPRO NM1: 1) Módulo Principal; 2) Módulo Secundário; 3) Quadro de Comando do Módulo Terciário

28) Efetue a conexão do sinal do semáforo na *Placa Supervisora* do quadro do *Módulo Terciário.* Considere o diagrama de instalação do ITSCAMPRO NM1 como diretriz geral para efetuar a conexão do sinal do semáforo:

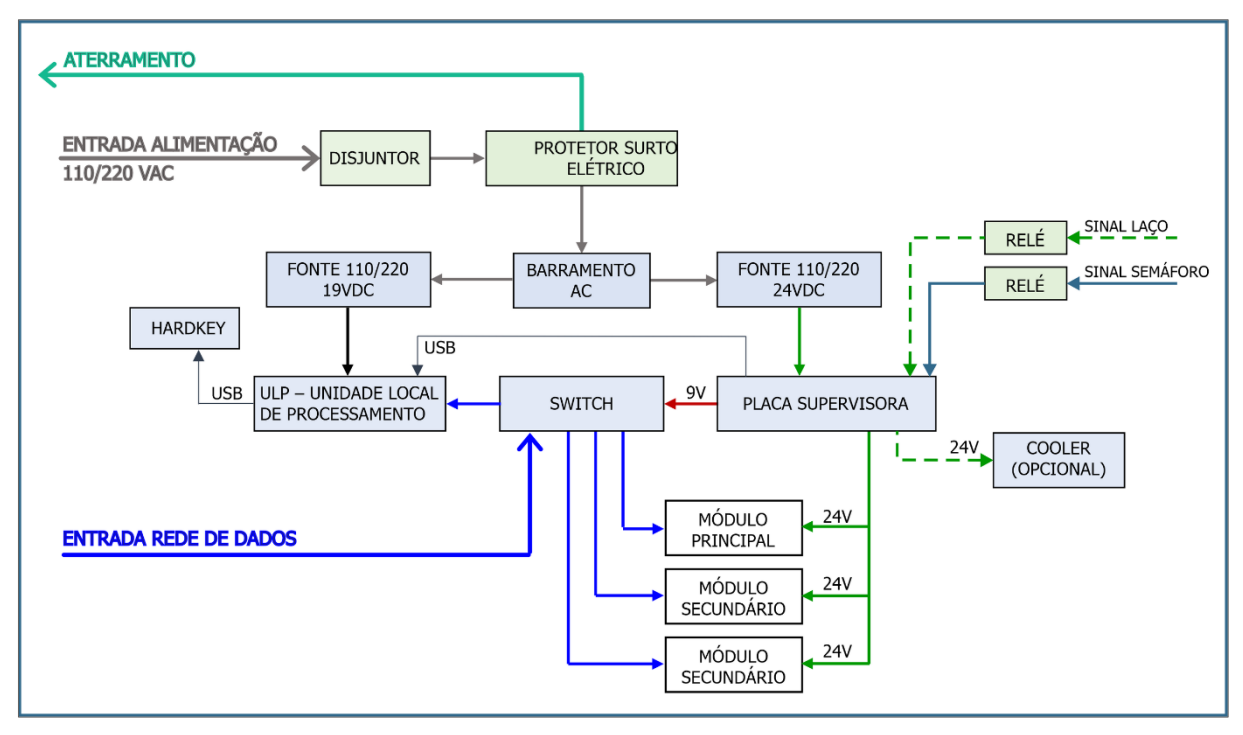

Figura 8 - Diagrama de Instalação do Quadro NM1

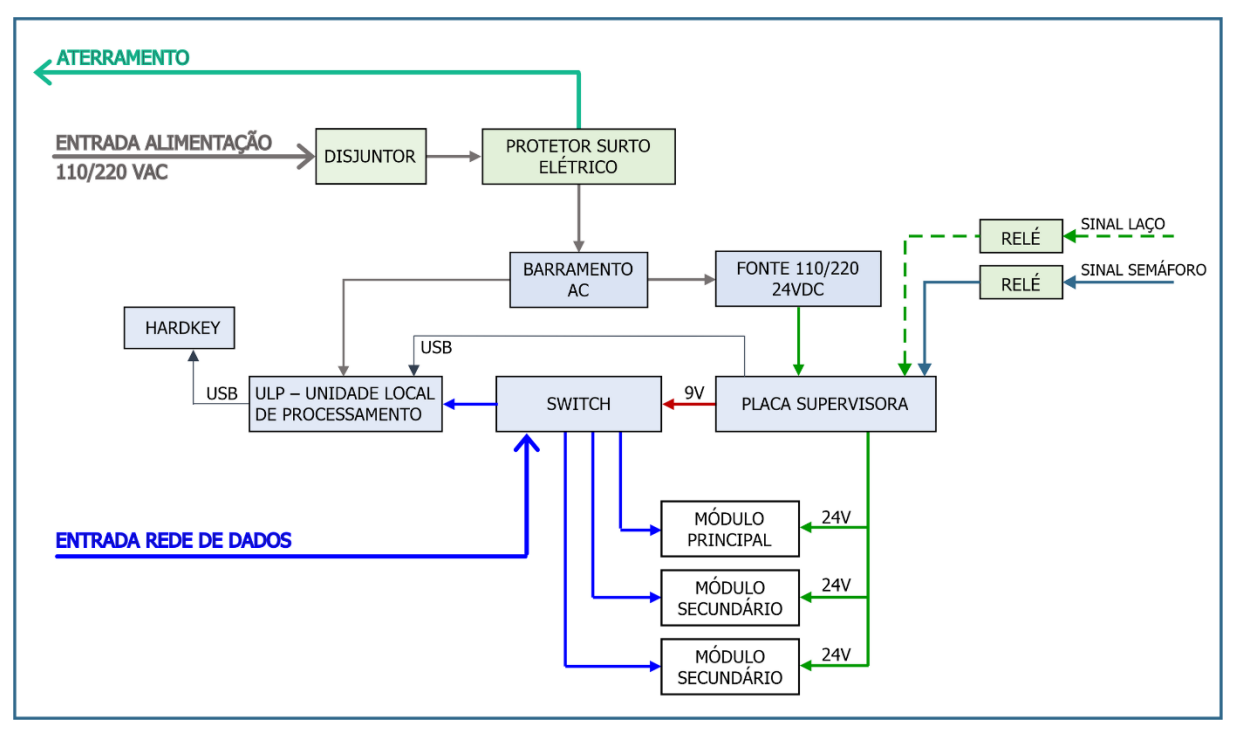

Figura 9 - Diagrama de Instalação do Quadro NM1 Compacto

- 29) Instale o cabo manga 8x22AWG com comprimento suficiente para as distâncias aplicadas na instalação, conectando na Caixa de Proteção de cada *Módulo Secundário*, com os fios especificados em <u>Conexões entre Módulos</u>;
- 30) Alimente o sistema ITSCAMPRO NM1 conectando através da *Placa Supervisora*, como indicado na <u>Instalação da *Placa Supervisora*</u>;
- 31) Para efetuar a instalação elétrica do sistema ITSCAMPRO NM1, serão necessários os dutos elétricos e cabos com comprimento variável, seguindo os passos para conexão do conjunto instalado em um ponto de monitoramento:
  - a) Faça a derivação da energia elétrica das linhas de transmissão da via para o Módulo Terciário;
  - b) Passe o cabo do tipo PP 3v 2.5mm<sup>2</sup> através do duto de 3/4" do quadro do Módulo Terciário;
  - c) Prepare o aterramento;
  - d) Conecte o aterramento na carcaça do quadro;
  - e) Conecte o cabo de alimentação ao *Conector Geral* do quadro, considerando os fios e os bornes indicados no Diagrama do Conector Geral:

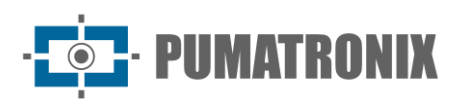

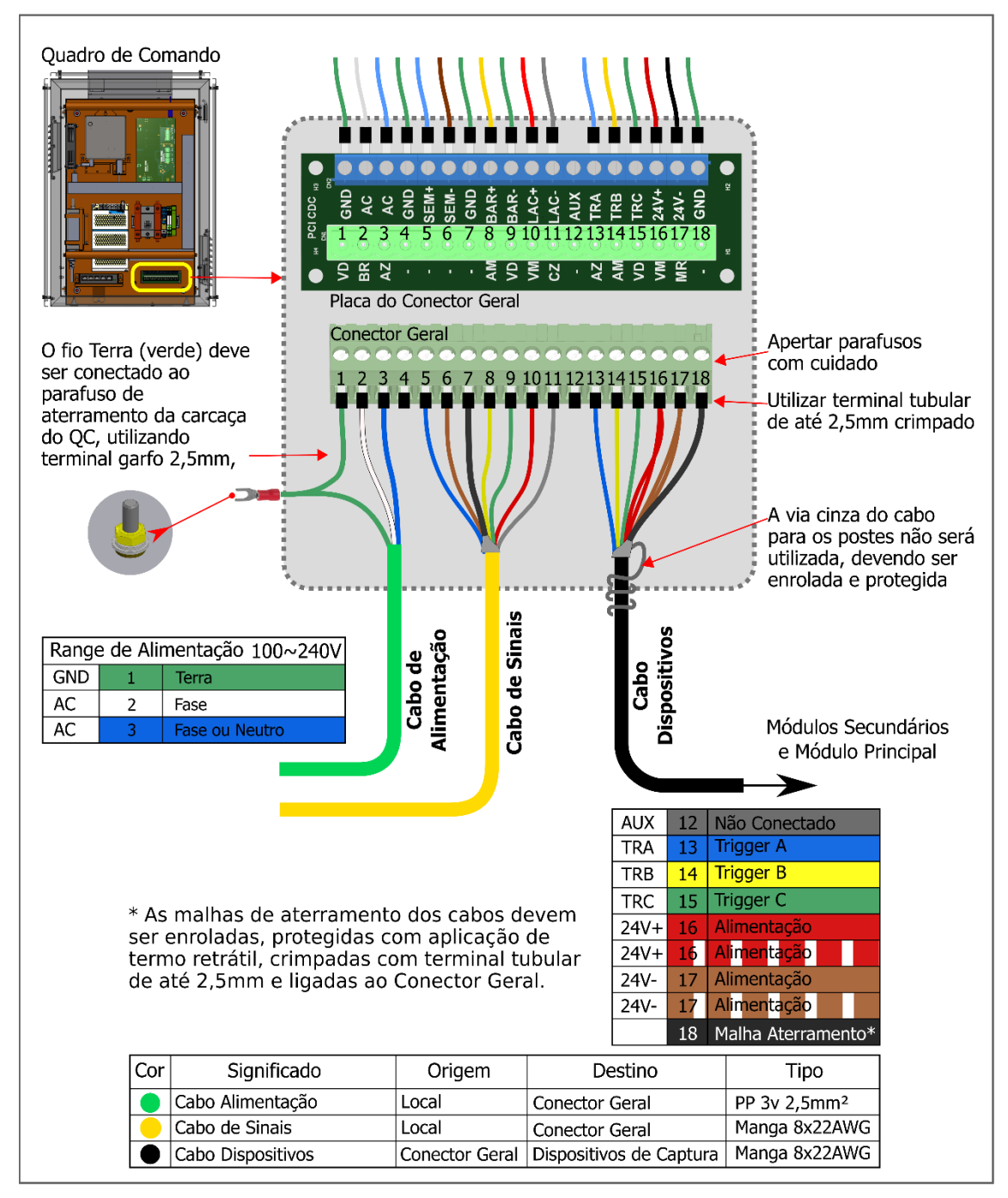

Figura 10 – Diagrama do Conector Geral do Módulo Terciário

#### 4.1. Conexões com a Placa Supervisora (Quadro NM1)

32) Fixe o Quadro NM1 na estrutura da via (Postes, Placas e estruturas de sinalização ou Pórticos);

- 33) Efetue as conexões elétricas conectando à *Placa de Conexão Geral do Quadro NM1* os cabos numerados de 1 a 5 no *Diagrama de Conexões da Placa Supervisora*, com as especificações indicadas:
  - a) Conexão de alimentação (cabo 1): 1 cabo do tipo Pp 3 vias 0,75:
    - i) Conecte o cabo numerado 1 aos bornes GND (verde), AC (branco), AC (azul) da *Placa de Conexão Geral*;
    - ii) Conecte o ponto de aterramento do cabo numerado 1 em local mais próximo ao quadro;
  - b) Conexão da fonte de alimentação (cabo 2): 1 cabo de 2 vias:

• PUMATRONIX

- i) Conecte o cabo numerado 2 no borne nomeado 24V da *Placa Supervisora* com a fonte de alimentação;
- c) Conexão com sensor da pista (cabo 3): 1 cabo de 2 vias (para cada sensor):
- i) Conecte os sinais dos sensores à Placa Supervisora utilizando os cabos numerados 3;
- d) Conexão com os dispositivos ITSCAM (cabo 4): 1 cabo manga 8x22AWG blindado:
  - i) Prepare a conexão de alimentação dos dispositivos através do cabo numerado 4 aos bornes +24Vdc (vermelho) e GND (marrom) da *Placa de Conexão Geral*;
  - ii) Conecte os fios que efetuam o disparo dos dispositivos ITSCAM, ligando o cabo numerado 4 aos bornes TRIGGER A (azul), TRIGGER B (amarelo), TRIGGER C (verde);
- e) Conexão de dados (cabo 5): 3 cabos Ethernet PoE CAT-5E Furukawa Externo (um para cada dispositivo de captura de imagens):
  - i) Conecte o cabo de rede de cada dispositivo ITSCAM ao *Switch* conectado à *Unidade Local de Processamento (ULP)*, que garantem a comunicação de dados dos dispositivos;

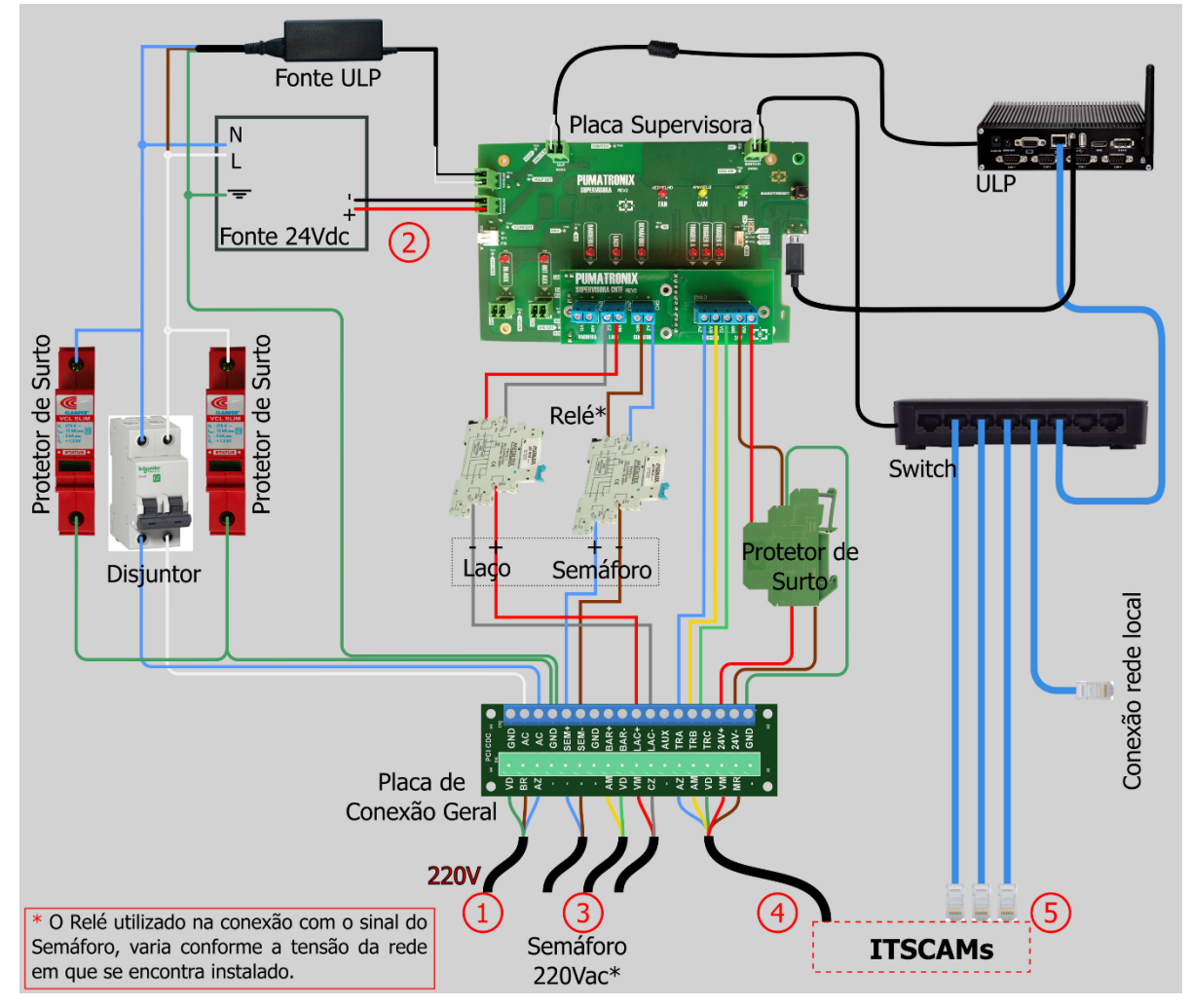

Figura 11 - Diagrama de conexões com a Placa Supervisora (quando Semáforo 220 Vac)

34) Efetue a conexão de alimentação do sistema ITSCAMPRO NM1, conectando o cabo numerado 1 (cabo do tipo Pp 3 vias 0,75) à rede elétrica existente.

#### 4.2. Conexões com a Placa Supervisora (Quadro NM1 Compacto)

35) Fixe o *Quadro NM1 Compacto* na estrutura da via (*Postes, Placas e estruturas de sinalização ou Pórticos*);

· **PUMATRONIX** 

- 36) Efetue as conexões elétricas conectando à *Placa de Conexão Geral do Quadro NM1 Compacto* os cabos numerados de 1 a 5 no *Diagrama de Conexões da Placa Supervisora*, com as especificações indicadas:
  - a) Conexão de alimentação (cabo 1): 1 cabo do tipo Pp 3 vias 0,75:
    - i) Conecte o cabo numerado 1 aos bornes GND (verde), AC (branco), AC (azul) da *Placa de Conexão Geral*;
    - ii) Conecte o ponto de aterramento do cabo numerado 1 em local mais próximo ao quadro;
  - b) Conexão da fonte de alimentação (cabo 2): 1 cabo de 2 vias:
    - i) Conecte o cabo numerado 2 no borne nomeado 24V da *Placa Supervisora* com a fonte de alimentação;
  - c) Conexão com sensor da pista (cabo 3): 1 cabo de 2 vias (para cada sensor):
    - i) Conecte os sinais dos sensores à Placa Supervisora utilizando os cabos numerados 3;
  - d) Conexão com os dispositivos ITSCAM (cabo 4): 1 cabo manga 8x22AWG blindado:
    - i) Prepare a conexão de alimentação dos dispositivos através do cabo numerado 4 aos bornes +24Vdc (vermelho) e GND (marrom) da *Placa de Conexão Geral*;
    - ii) Conecte os fios que efetuam o disparo dos dispositivos ITSCAM, ligando o cabo numerado 4 aos bornes TRIGGER A (azul), TRIGGER B (amarelo), TRIGGER C (verde);
  - e) Conexão de dados (cabo 5): 3 cabos Ethernet PoE CAT-5E Furukawa Externo (um para cada dispositivo de captura de imagens):
    - i) Conecte o cabo de rede de cada dispositivo ITSCAM ao *Switch* conectado à *Unidade Local de Processamento (ULP)*, que garantem a comunicação de dados dos dispositivos;

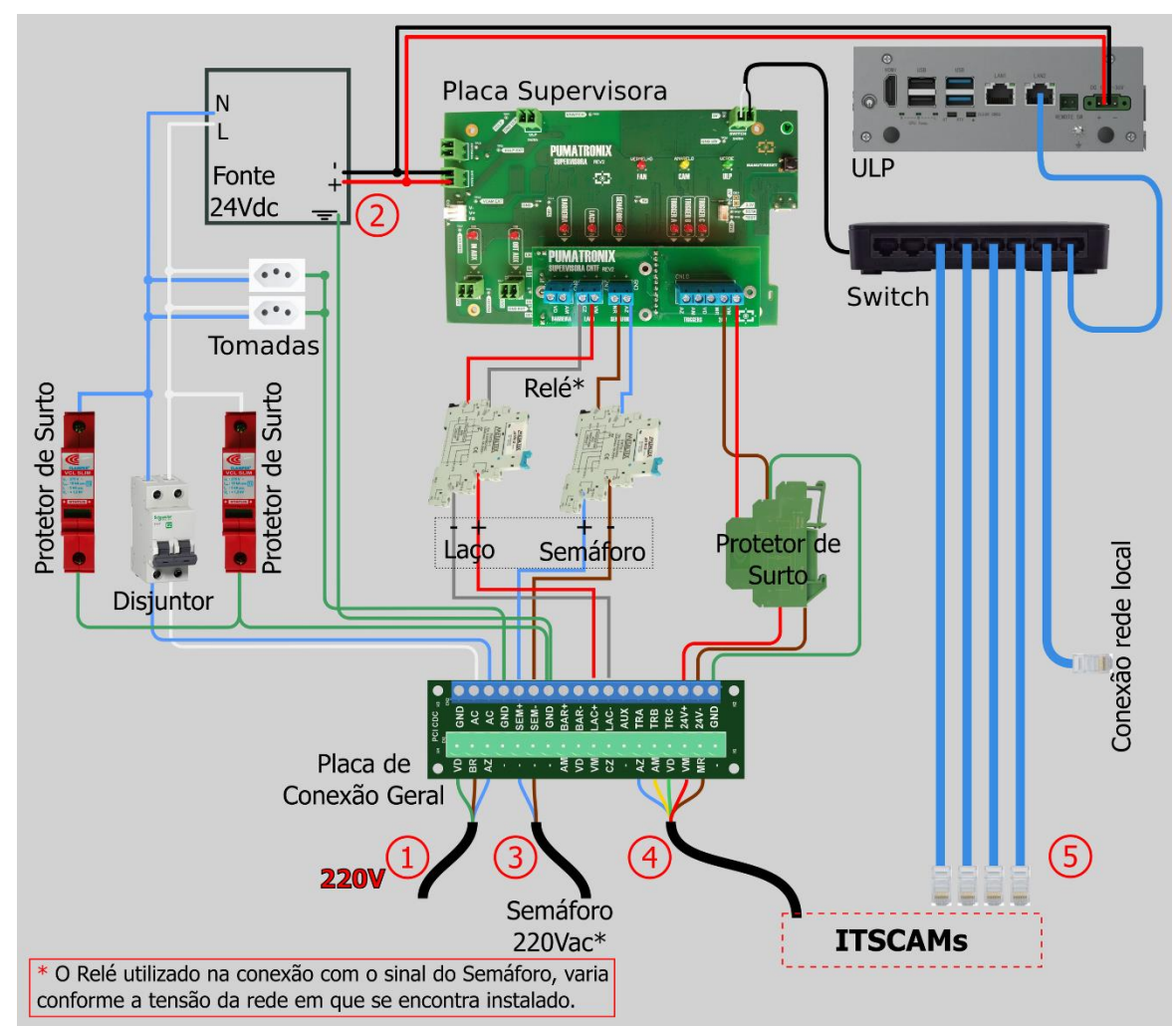

Figura 12 - Diagrama de conexões com a Placa Supervisora no Quadro NM1 Compacto (quando Semáforo 220 Vac)

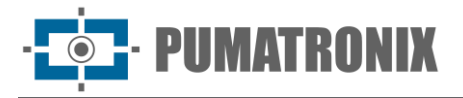

37) Efetue a conexão de alimentação do sistema ITSCAMPRO NM1, conectando o cabo numerado 1 (cabo do tipo Pp 3 vias 0,75) à rede elétrica existente.

#### 4.3. Conexões Entre Módulos

38) Efetue a conexão do cabo manga 8x22AWG entre os dispositivos, utilizando um conector Sindal para as conexões dos fios internamente à Caixa de Proteção, seguindo o esquema apresentado no diagrama:

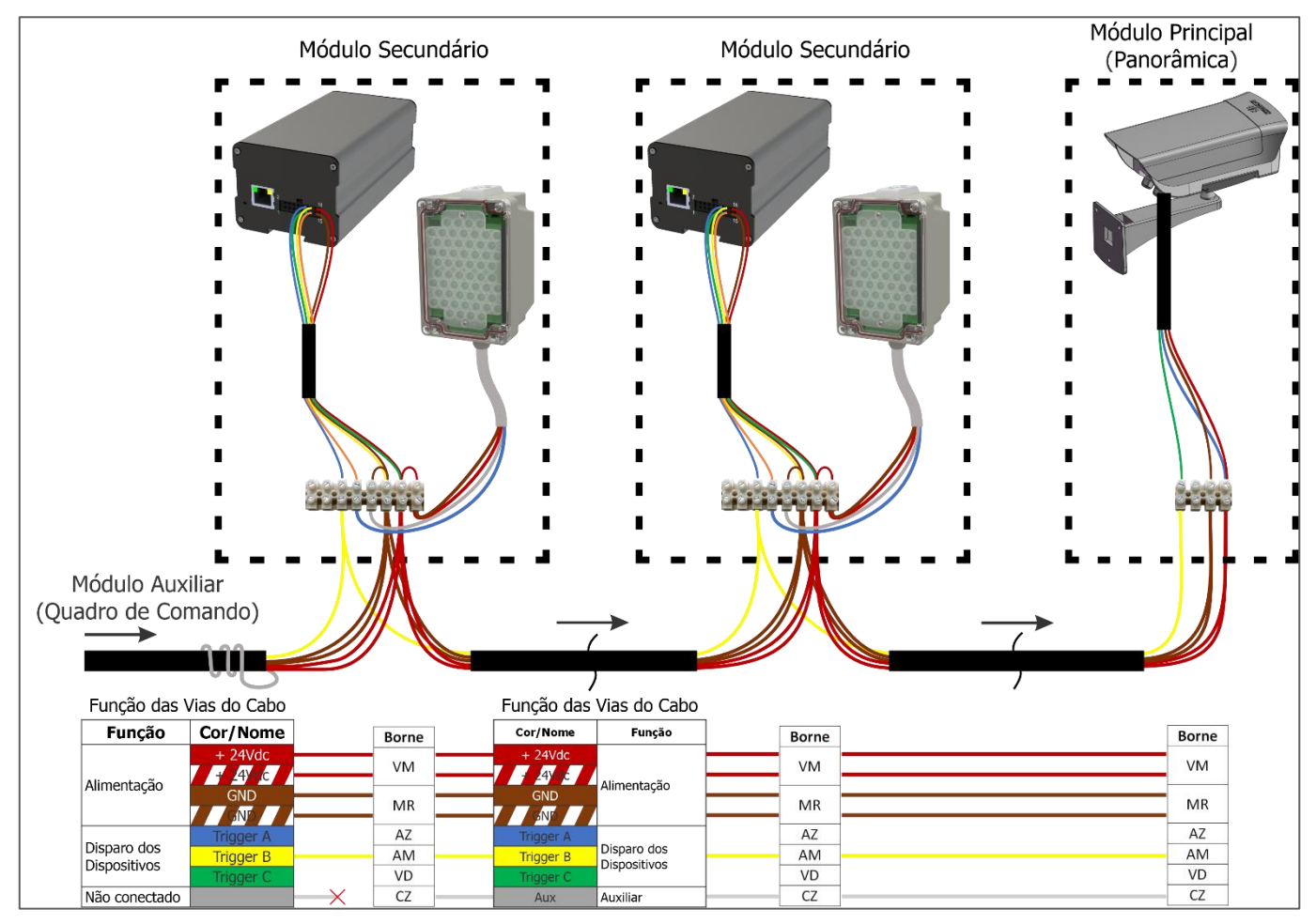

Figura 13 – Diagrama das Conexões entre Módulos

- 39) Efetue as conexões elétricas dos *Módulos Secundários* e *Módulo Principal* com a *Placa Supervisora* no Quadro de Comando do *Módulo Terciário*;
- 40) Efetue as conexões de dados dos *Módulos Secundários* e *Módulo Principal* com o Switch no Quadro de Comando do *Módulo Terciário*;

- PUMATRONIX

#### 4.3.1. Conexões com o Dispositivo do Módulo Principal

- 41) Efetue a conexão de dados entre o *Módulo Principal* (dispositivo de captura da imagem Panorâmica) e o Quadro de Comando do *Módulo Terciário*, utilizando um Cabo Ethernet PoE CAT-5E Externo na ligação, seguindo os passos:
  - a) Libere o prensa-cabo do dispositivo ITSCAM para passar o cabo Ethernet PoE;
  - b) Efetue a crimpagem de um RJ-45 na ponta do cabo, com o padrão EIA/TIA 568A;
  - c) Conecte o cabo ao conector Ethernet localizado na face posterior da ITSCAM:

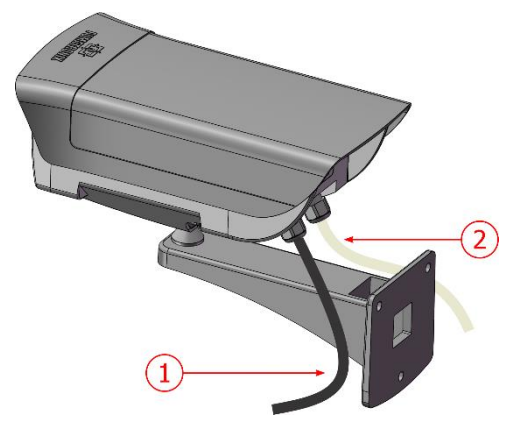

Figura 14 - Conexões com o Dispositivo do Módulo Principal: 1) Cabo Ethernet; 2) Cabo manga 8 vias

| Terminal na ITSCAM | Sinal | Conexão no Módulo Principal                     |
|--------------------|-------|-------------------------------------------------|
| 1 (vermelho)       | V+    | Alimentação: Tensão Positiva: 12 ou 24VDC       |
| 2 (marrom)         | GND   | Alimentação: Ground (Terra)                     |
| 3 (verde)          | IN1+  | Terminal Positivo para entrada de sinal externo |
| 4 (azul)           | IN1-  | Terminal Negativo para entrada de sinal externo |

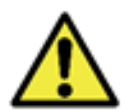

Risco de Oxidação: As conexões elétricas e de sinal realizadas no chicote da ITSCAM e no cabo da rede de dados devem permanecer protegidas na Caixa de Proteção do Módulo Principal para evitar a oxidação das ligações e infiltração indesejada de líquidos no chicote.

#### 4.3.2. Conexões com o Dispositivo do Módulo Secundário

- 42) Efetue a conexão de dados entre um *Módulo Secundário* (dispositivo de captura da imagem com OCR) e o Quadro de Comando do *Módulo Terciário*, utilizando um Cabo Ethernet PoE CAT-5E Externo na ligação, seguindo os passos:
  - a) Libere o prensa-cabo para passar o cabo Ethernet PoE;
  - b) Passe o cabo para o interior da Caixa de Proteção;
  - c) Efetue a crimpagem de um RJ-45 na ponta do cabo, com o padrão EIA/TIA 568A;
  - d) Conecte o cabo ao conector Ethernet localizado na face posterior da ITSCAM:

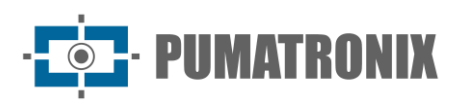

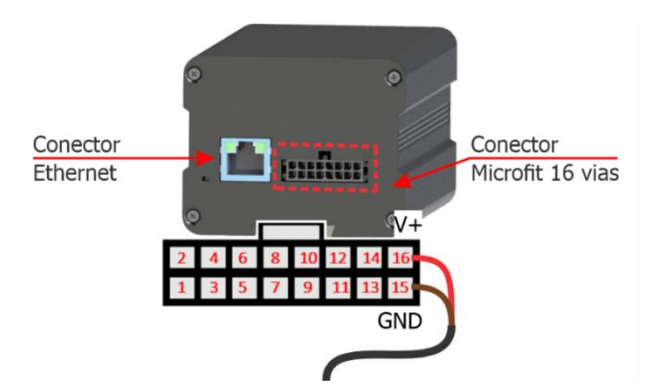

Figura 15 - Conexões com o Dispositivo do Módulo Secundário: 1) Cabo Ethernet; 2) Cabo manga 8 vias

| Terminal na ITSCAM | Sinal | Conexão no Módulo Secundário                 |
|--------------------|-------|----------------------------------------------|
| 1 (vermelho)       | V+    | Alimentação: Tensão Positiva: 12 ou 24VDC    |
| 2 (marrom)         | GND   | Alimentação: Ground (Terra)                  |
| 11 (laranja)       | OUT1+ | Terminal Positivo para disparo do iluminador |
| 12 (amarelo)       | OUT1- | Terminal Negativo para disparo do iluminador |

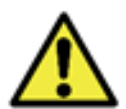

Risco de Oxidação: As conexões elétricas e de sinal realizadas no chicote da ITSCAM e no cabo da rede de dados devem permanecer protegidas na Caixa de Proteção do Módulo Secundário para evitar a oxidação das ligações e infiltração indesejada de líquidos no chicote.

43) Conecte o iluminador ITSLUX ao dispositivo ITSCAM, internamente à Caixa de Proteção, utilizando o diagrama de ligações:

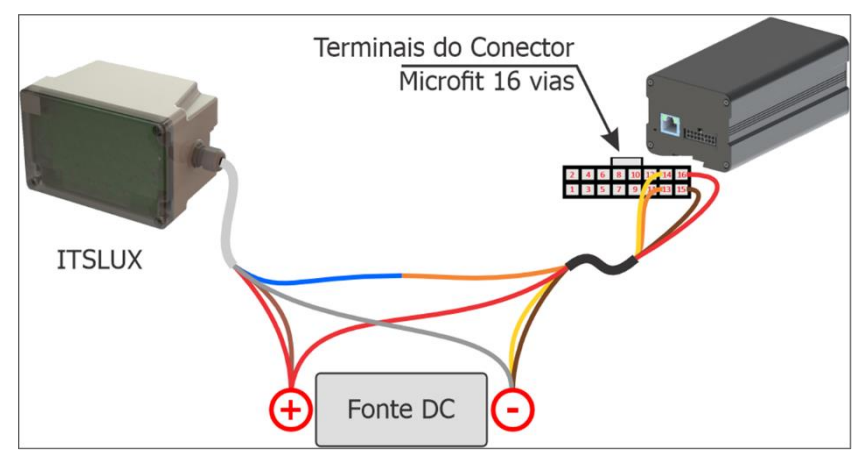

| Figura 16 | - Diagrama | ilustrativo da | as ligações | do dispositivo | ITSCAM com o | Iluminador ITSLUX |
|-----------|------------|----------------|-------------|----------------|--------------|-------------------|
|           |            |                |             |                |              |                   |

| Terminal no ITSLUX | Sinal | Conexão no Módulo Secundário/Iluminador                       |
|--------------------|-------|---------------------------------------------------------------|
| 1 (vermelho)       | V+    | Alimentação: Tensão Positiva: 9 a 24VDC (via cinza do ITSLUX) |
| 2 (cinza)          | GND   | Alimentação: Ground (Terra)                                   |
| 3 (azul)           | IN1-  | Terminal Negativo para disparo do iluminador                  |
| 4 (marrom)         | IN1+  | Terminal Positivo para disparo do iluminador                  |

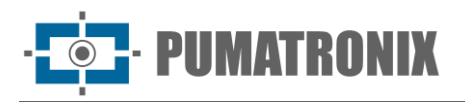

#### 5. Configuração do Sistema

Efetue os procedimentos necessários para testar as conexões e configurar o sistema após a instalação física dos módulos e de todo o cabeamento utilizado na instalação elétrica e de dados dos equipamentos que compõem o ITSCAMPRO NM1:

- 44) Verifique se todos os equipamentos estão energizados;
- 45) Acesse o ITSCAMPRO NM1 instalado;
- 46) Cadastre os dispositivos dos módulos Principal e Secundário no ITSCAMPRO NM1;
- 47) Configure as infrações que serão fiscalizadas no ponto de monitoramento;
- 48) <u>Ajuste o enquadramento da imagem</u> do veículo em cada *Módulo Secundário* e da imagem panorâmica no *Módulo Principal*.

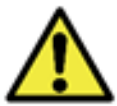

Para informações avançadas das opções de ajuste, consulte o Manual de Integração do dispositivo respectivo.

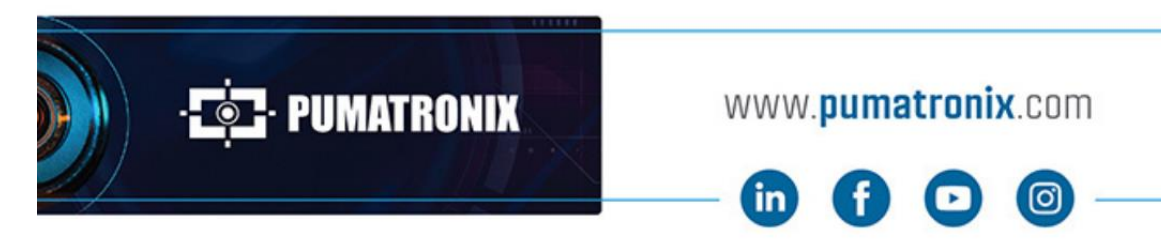

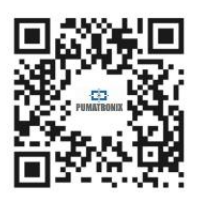